# Portal de Autogestión - SIU HUARPE

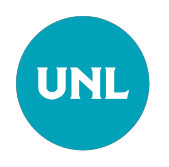

# Cómo ingresar

Para acceder a la plataforma SIU-Huarpe, ingrese a www.unl.edu.ar/autogestion.

En su primer acceso, seleccione la opción ¿Olvidaste tu contraseña? e ingrese el correo electrónico registrado en su última Declaración Jurada de Cargos. Recibirá un correo con su nombre de usuario y un enlace para crear su contraseña.

En los accesos posteriores, podrá ingresar directamente utilizando su nombre de usuario y la contraseña creada.

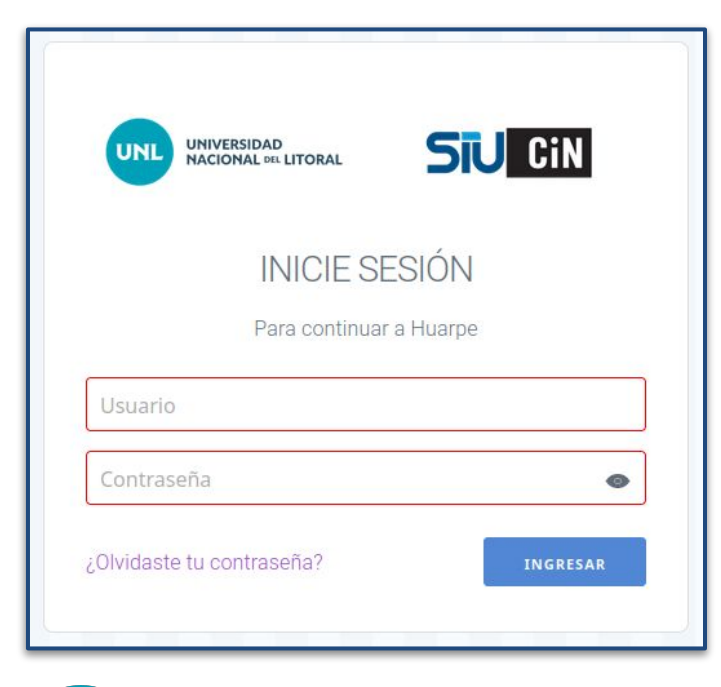

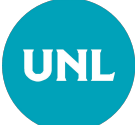

#### **Recuperar contraseña**

Está funcionalidad se utiliza para el primer ingreso y siempre que necesite recuperar contraseña.

Solo debe seleccionar la opción "**Recuperar contraseña**", ingresar su correo electrónico declarado y seguir las instrucciones enviadas.

| UNIL UNIVERSIDAD<br>NACIONAL DEL LITORAL |             |
|------------------------------------------|-------------|
| INICIE S                                 | ESIÓN       |
| Para continua                            | ar a Huarpe |
| Usuario                                  |             |
| Contraseña                               | \$          |
|                                          |             |

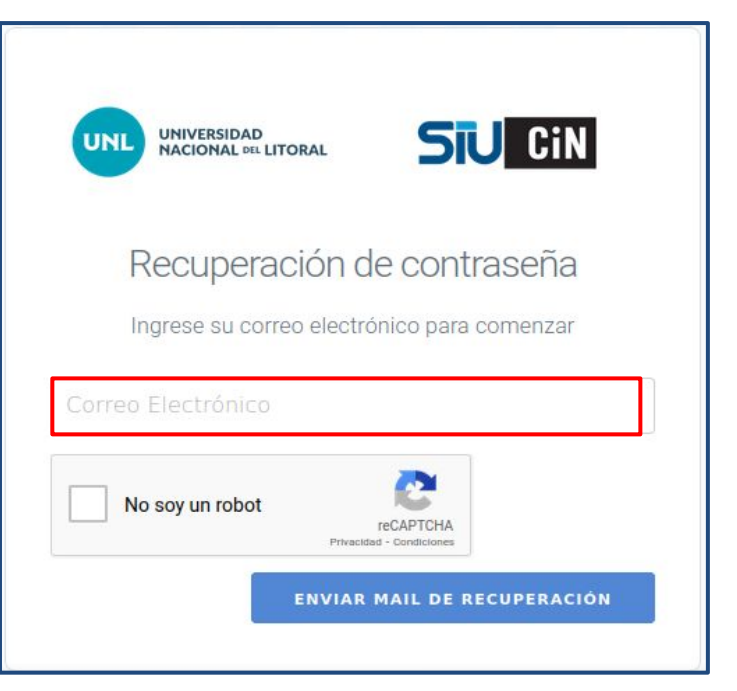

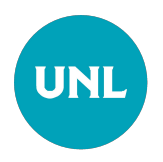

# Confirmación por correo electrónico:

Recibirá un correo que indica su nombre de usuario y un enlace para restablecer su contraseña. Al hacer clic en dicho enlace, será redirigido a una página donde podrá establecer una nueva contraseña.

| Recuperar contraseña en and and                                                                                    |
|----------------------------------------------------------------------------------------------------|
| Estimado/a                                                                                                    |
| Para establecer una contraseña nueva en al ana, siga el siguiente enlace:                                          |
| <u>https://usuarios.test.servicios.unl.edu.ar/idp/module.php/arai/pass_recovery.php?email=victoriaamarillo%</u>    |
| recuperación.<br>Si ud. <b>no ha solicitado cambiar su contraseña</b> , es seguro ignorar este correo electrónico. |
| Muchas gracias, el equipo UNL.                                                                                     |

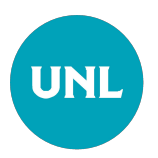

#### Pantalla de inicio

Desde la pantalla de inicio, podrá acceder a las secciones "Editar perfil", "Inicio" y "Recursos Humanos". Además, al hacer clic en el sector superior derecho, se despliega una ventana emergente que permite ingresar a su perfil a través de la opción "Mi cuenta" o cerrar sesión seleccionando "Salir".

| UNIVERSIDAD<br>NACIONAL DIL LITORAL       | Inicio                                                                                             | 9 | victoria ruorencia assanicuo<br>variante |
|-------------------------------------------|----------------------------------------------------------------------------------------------------|---|------------------------------------------|
| <b>UIN</b> Interuniversitario<br>Nacional | II Mis Aplicaciones                                                                                |   | Mi Cuenta<br>Salir                       |
| Avata<br>Editar perfil                    | Algunas de estas aplicaciones sólo pueden ser accesibles desde dentro de la Red de la institución. |   | _                                        |
| ♣ Inicio ♣ Recursos humanos <             | Acciones Disponibles                                                                               |   |                                          |
|                                           |                                                                                                    |   |                                          |
|                                           | LINI                                                                                               |   | SILI-Huarne - v3 2 0                     |

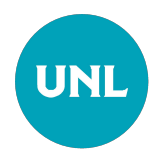

## Editar Perfil / Mis datos

La opción **"Editar perfil"** permite acceder a la sección **"Mis datos"**, donde se visualiza información personal básica: identificador, nombre, apellido y correo electrónico. Estos datos no pueden ser modificados. Sin embargo, es posible actualizar la foto de perfil.

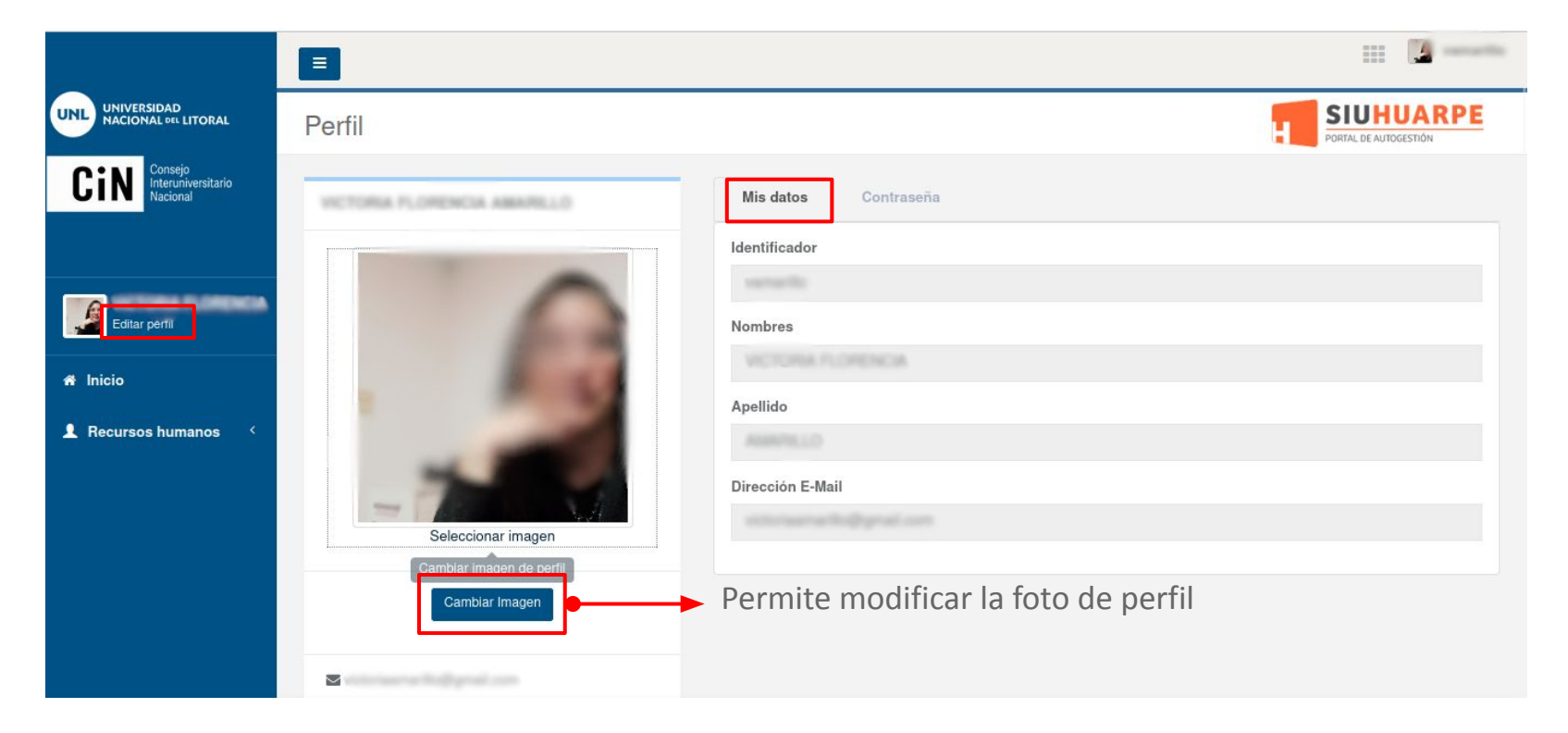

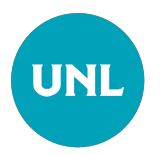

# Editar Perfil / Contraseña

En la opción **"Editar perfil"**, encontrará la sección **"Contraseña"**, donde podrá cambiar su contraseña de manera sencilla si así lo desea.

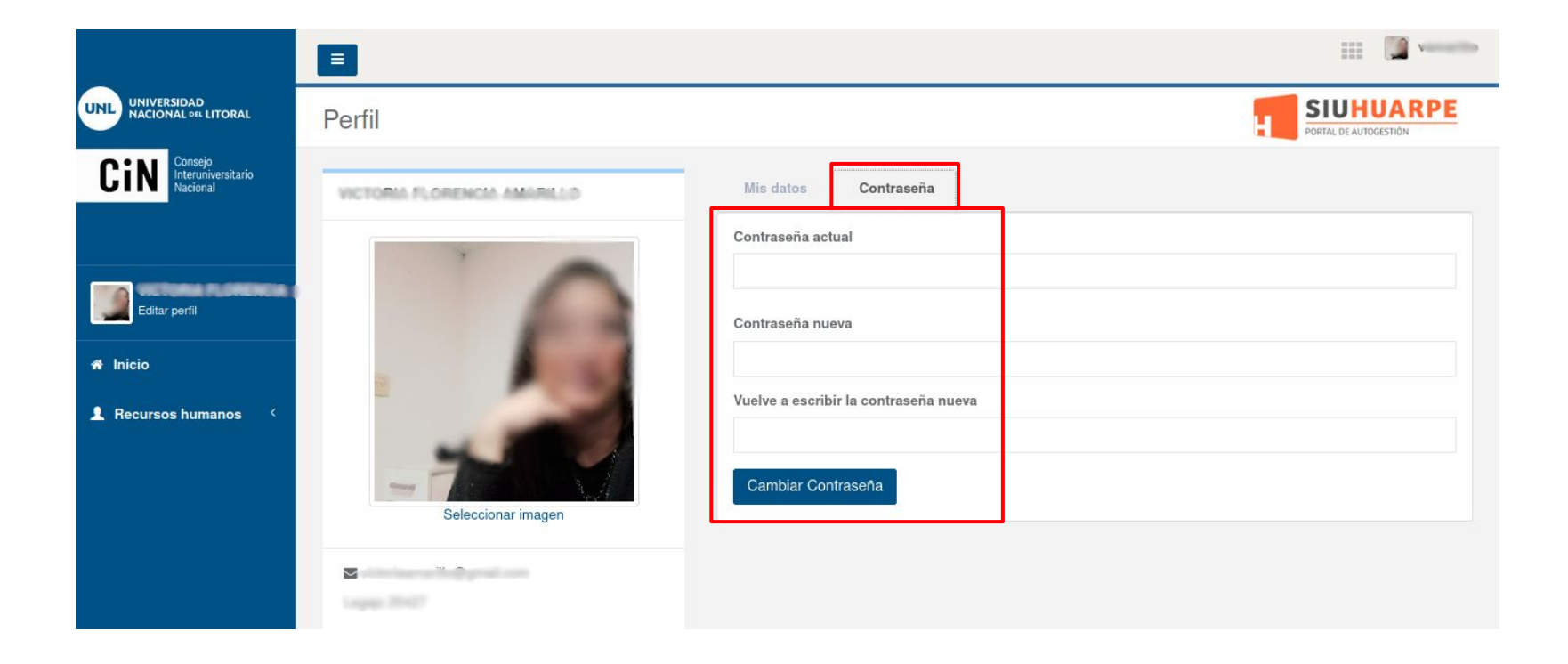

## Recursos Humanos / Datos personales

En la sección **"Datos personales"** de **"Recursos Humanos"**, podrá visualizar información personal, como el número de documento, CUIL, legajo y datos de contacto, entre otros.

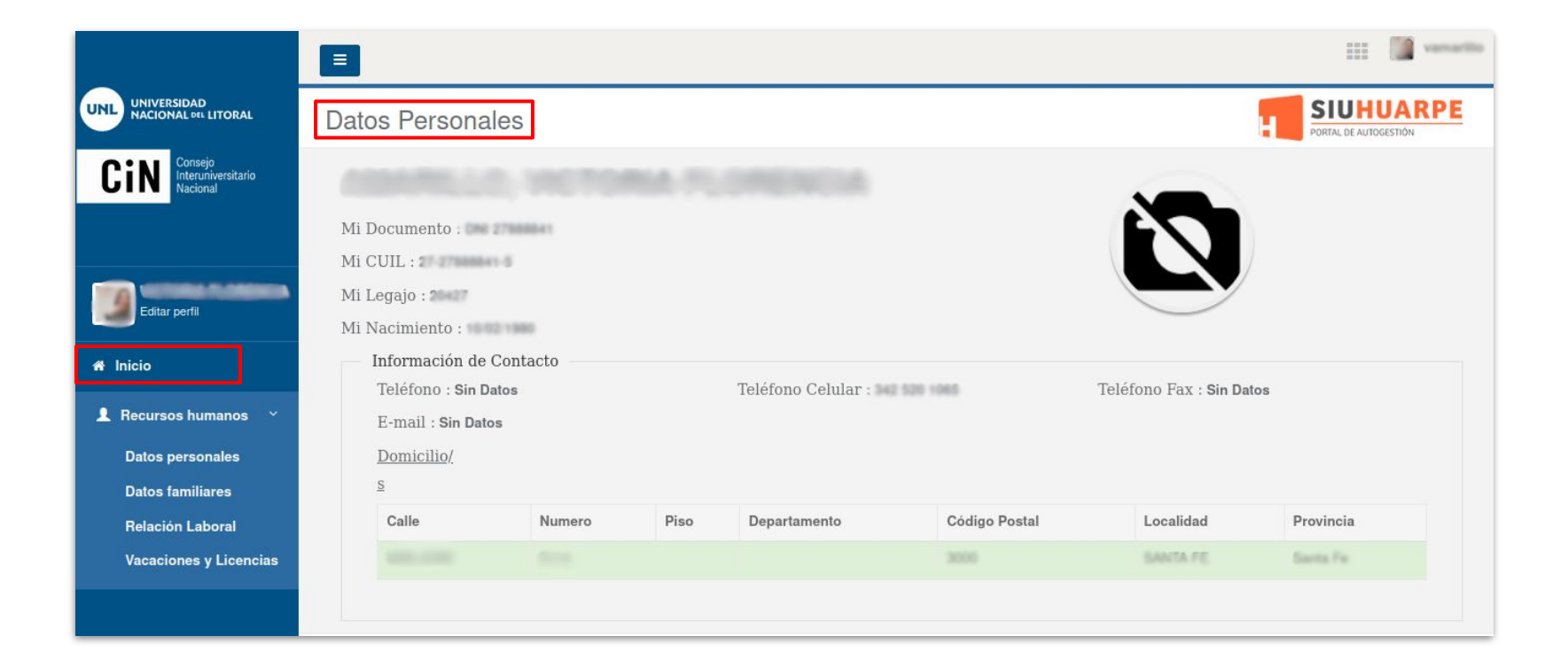

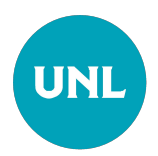

## **Recursos Humanos /** Datos familiares

En la sección **"Datos familiares"** de **"Recursos Humanos"**, se muestra información registrada sobre las personas a cargo del usuario, basada en los datos declarado al Departamento de Personal.

|                                                      |                          |            |                 |            |             | and the second second s |
|------------------------------------------------------|--------------------------|------------|-----------------|------------|-------------|----------------------------------------------------------------------------------------------------|
|                                                      | Mi Familia               |            |                 |            | н           | SIUHUARPE<br>PORTAL DE AUTOGESTIÓN                                                                                                    |
| <b>Cin</b> Consejo<br>Interuniversitario<br>Nacional | Apellido y Nombre        | Parentesco | Documento       | Fecha Nac. | Obra Social | Estado Civil                                                                                                    |
|                                                      | 408.00TO                 | Suegro/a   | 016-05/0618     | S/D        | ÷.          | CASA                                                                                                    |
|                                                      | AMARKAD, RECEIPTO        | Padre      | Enc.+000744     | S/D        | -           | CASA                                                                                                    |
| Editar perfil                                        | RELLING LAUTIMO TOMMS    | Hijo       | 010.000.0000    | S/D        |             | SOLT                                                                                                    |
| -                                                    | AMPELIE, GADRELA DETTINA | Hermano    | Dist (CONTRACT) | S/D        | -           | SOLT                                                                                                    |
| 🖀 Inicio                                             | BELLINE MARTIN           | Cuñado     | Dist (include)  | S/D        | 2           | SOLT                                                                                                    |
| 💄 Recursos humanos 🛛 🗡                               | NELLIN, GARLOS ANTONIO   | Conyuge    | Dist (DEPEND    | S/D        | -           | CASA                                                                                                    |
| Datos personales                                     |                          |            |                 |            |             |                                                                                                    |
| Datos familiares                                     |                          |            |                 |            |             |                                                                                                    |
| Relación Laboral                                     |                          |            |                 |            |             |                                                                                                    |
| Vacaciones y Licencias                               |                          |            |                 |            |             |                                                                                                    |

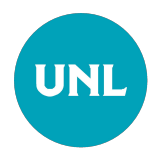

# Recursos Humanos / Relación Laboral - Descarga de Recibos

En la sección **"Relación laboral"** de **"Recursos Humanos"**, podrá consultar el historial de **"Cargos"**, **"Recibos de Sueldo"** y **"Retención de Ganancias"**. Además, tendrá la opción de descargar los recibos de sueldo y los informes de ganancias, tanto mensuales como anuales, correspondientes al año en curso.

| UNL UNIVERSIDAD<br>NACIONAL DEL LITORAL        | Relación Laboral                                                                                 |                                                   |           |            | PORTAL DE AUTOGESTIÓN |
|------------------------------------------------|--------------------------------------------------------------------------------------------------|---------------------------------------------------|-----------|------------|-----------------------|
| CinN Consejo<br>Interuniversitario<br>Nacional | Empleador : Univ. Nacional del Lito<br>Fecha de Ingreso : 01/09/2021<br>Cargos Recibos de Sueldo | oral ( 30-54667055-0 )<br>Retenciones de Ganancia | 15        |            |                       |
| Editar perfil                                  | Liquidación                                                                                      | Periodo                                           | N° Recibo | Fecha      | Descarga              |
| A Inicio                                       | Noviertine de 2024                                                                               | 11 / 2024                                         | 2039878   | 30/11/2024 | ®                     |
| 👤 Recursos humanos 🗠                           | Group Data Televist                                                                              | 11 / 2024                                         | 2034081   | 30/11/2024 | •                     |
| Datos personales                               | Considerer des 2003 4                                                                            | 10 / 2024                                         | 2027708   | 31/10/2024 | •                     |
| Datos familiares                               | Suptortion in 2024                                                                               | 09 / 2024                                         | 2018444   | 30/09/2024 | 0                     |
| Relación Laboral                               | Brose Discontine Britte                                                                          | 09 / 2024                                         | 2010292   | 30/09/2024 | ٥                     |
| Vacaciones y Licencias                         | Agente de 2024                                                                                   | 08 / 2024                                         | 2004783   | 30/08/2024 | ٥                     |
|                                                | Adv de 2024                                                                                      | 07 / 2024                                         | 1994432   | 31/07/2024 | 0                     |
|                                                | darm on 2024                                                                                     | 06 / 2024                                         | 1985057   | 30/06/2024 | ٥                     |

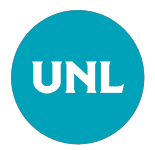

## Recursos Humanos / Vacaciones y Licencias

En la sección **"Vacaciones y Licencias"** de **"Recursos Humanos"**, podrá consultar tanto los días de vacaciones asignados para el año en curso como los días pendientes del año anterior.

En la ventana "Vacaciones", encontrará el historial completo de las vacaciones tomadas en años previos.

|                                                                                                    |                                                                                 |                                                                                                    |             |                                                                                                    | direction of the second                                                                                                    |
|----------------------------------------------------------------------------------------------------|---------------------------------------------------------------------------------|----------------------------------------------------------------------------------------------------|-------------|----------------------------------------------------------------------------------------------------|----------------------------------------------------------------------------------------------------|
| NL UNIVERSIDAD<br>NACIONAL DEL LITORAL                                                                                                    | Mis Vacaciones y Licencias                                                      |                                                                                                    |             |                                                                                                    |                                                                                                    |
| Consejo<br>Interuniversitario<br>Nacional                                                                                                    | Mis días pendientes de vacaciones: <b>30</b><br>Mi crédito/saldo de vacaciones: |                                                                                                    |             |                                                                                                    |                                                                                                    |
| nowena Roceo                                                                                                    | 2023                                                                            |                                                                                                    | 2024        |                                                                                                    |                                                                                                    |
| Editar perfil                                                                                                    | Crédito: 30 días                                                                |                                                                                                    | Crédito: 30 | ) días                                                                                                    |                                                                                                    |
| • Inicio                                                                                                    | Saldo: 0 días disponibles.                                                      |                                                                                                    | Saldo: 30 d | días disponibles.                                                                                                    |                                                                                                    |
|                                                                                                    |                                                                                 |                                                                                                    |             |                                                                                                    |                                                                                                    |
| Recursos humanos ×                                                                                                    | Vacaciones Licencias                                                            | Fecha Desde                                                                                                    | Fecha Hasta | % Remuneración                                                                                                    | Observaciones                                                                                                    |
| Recursos humanos<br>Datos personales<br>Datos familiares<br>Relación Laboral                                                                         | Vacaciones Licencias                                                            | Fecha Desde                                                                                                    | Fecha Hasta | % Remuneración                                                                                                    | Observaciones                                                                                                    |
| Recursos humanos ×<br>Datos personales<br>Datos familiares<br>Relación Laboral<br>Vacaciones y Licencias                                             | Vacaciones Licencias                                                            | Fecha Desde                                                                                                    | Fecha Hasta | % Remuneración                                                                                                    | Observaciones                                                                                                    |
| <ul> <li>Recursos humanos ×</li> <li>Datos personales</li> <li>Datos familiares</li> <li>Relación Laboral</li> <li>Vacaciones y Licencias</li> </ul> | Vacaciones Licencias                                                            | Fecha Desde                                                                                                    | Fecha Hasta | % Remuneración                                                                                                    | Observaciones                                                                                                    |
| Recursos humanos<br>Datos personales<br>Datos familiares<br>Relación Laboral<br>Vacaciones y Licencias                                               | Vacaciones Licencias                                                            | Fecha Desde                                                                                                    | Fecha Hasta | % Remuneración                                                                                                    | Observaciones                                                                                                    |
| Pacursos humanos<br>Datos personales<br>Datos familiares<br>Relación Laboral<br>Vacaciones y Licencias                                               | Vacaciones Licencias                                                            | Fecha Desde                                                                                                    | Fecha Hasta | % Remuneración                                                                                                    | Observaciones                                                                                                    |
| Recursos humanos 🌱<br>Datos personales<br>Datos familiares<br>Relación Laboral<br>Vacaciones y Licencias                                             | Vacaciones Licencias                                                            | Fecha Desde                                                                                                    | Fecha Hasta | % Remuneración                                                                                                    | Observaciones                                                                                                    |
| Pacursos humanos<br>Datos personales<br>Datos familiares<br>Relación Laboral<br>Vacaciones y Licencias                                               | Vacaciones Licencias                                                            | Fecha Desde<br>Control Control C | Fecha Hasta | % Remuneración<br>1<br>1<br>1<br>1<br>1<br>1<br>1<br>1<br>1<br>1<br>1<br>1<br>1<br>1<br>1<br>1<br>1<br>1<br>1                                                                                                    | Observaciones       Image: Image: |
| ▲ Recursos humanos<br>Datos personales<br>Datos familiares<br>Relación Laboral<br>Vacaciones y Licencias                                             | Vacaciones Licencias                                                            | Fecha Desde                                                                                                    | Fecha Hasta | % Remuneración       1       1       1       1       1       1       1       1       1       1       1       1       1       1       1       1       1       1       1       1       1       1       1       1       1       1       1       1       1       1       1       1       1       1       1       1       1       1       1       1       1       1       1       1       1       1       1       1       1       1       1       1       1       1       1       1       1       1       1       1       1       1       1       1       1       1       1 | Observaciones       Image: Image: |

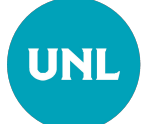

## **Recursos Humanos /** Vacaciones y Licencias

En la sección **"Vacaciones y Licencias"** del apartado **"Recursos Humanos"**, podrá acceder a la ventana **"Licencias"**, donde tendrá la posibilidad de consultar el historial completo de las licencias que haya utilizado durante el año en curso, incluyendo su descripción, fechas y observaciones.

|                                                      |                                                                                 |             |             |                   | and the second second s |
|------------------------------------------------------|---------------------------------------------------------------------------------|-------------|-------------|-------------------|----------------------------------------------------------------------------------------------------|
|                                                      | Mis Vacaciones y Licencias                                                      |             |             |                   | PORTAL DE AUTOGESTIÓN                                                                                                    |
| Consejo<br>Interuniversitario<br>Nacional            | Mis días pendientes de vacaciones: <b>30</b><br>Mi crédito/saldo de vacaciones: |             |             |                   |                                                                                                    |
|                                                      | 2023                                                                            |             | 2024        |                   |                                                                                                    |
| Editar perfil                                        | Crédito: 30 días                                                                |             | Crédito: 30 | días              |                                                                                                    |
| A Inicio                                             | Saldo: 0 días disponibles.                                                      |             | Saldo: 30 d | lías disponibles. |                                                                                                    |
| Recursos humanos × Datos personales Datos familiares | Vacaciones Licencias<br>Descripción Licencia                                    | Fecha Desde | Fecha Hasta | % Remuneración    | Observaciones                                                                                                    |
| Relación Laboral                                     | THE PHILTICLAMES CALELSE NO DOCEMPE)                                            | 25/11/2024  | 2511-0204   | 100               | 1 <sup>4</sup> art al ress, 2 <sup>4</sup> art al afte.                                                                                                    |
| Vacaciones y Licencias                               | PERMITS EXCEPTION OF APPENDIX MET                                               | 01112024    | 01/11/2024  | 100               | $\mathcal D^{\rm t}$ ratios an of allo. (no ratios a lass 11 ha)                                                                                                    |
|                                                      | ENTERM. CONTO TRATAN NO DOCENTO                                                 | 11082034    | 110902034   | 100               | Dir Bakat etergit 1 din                                                                                                    |
|                                                      | ENF. FAMILIAR (NO DOCENTE)                                                      | 09/09/2024  | 08/08/2024  | 100               | (hijo) - Dir Salud olorgó 1 dia                                                                                                    |
|                                                      | RAZ PARTICULARES CISUELDO (NO DOCENTE)                                          | 23/06/2024  | 23/08/2024  | 100               | 1 <sup>4</sup> on al-most y an al-año.                                                                                                    |
|                                                      | PERMISOS EXCEPCIONALES - ART 15P DEC 306/06                                     | 01/08/2024  | 01062004    | 100               | $4^{\prime\prime}$ ratios an al año. (ao rabid a las $9.20~{\rm he})$                                                                                                    |
|                                                      | PERMISOS EXCEPCIÓNALES - ART 10P DEC 305/06                                     | 04/07/2024  | 64-07-010-4 | 100               | Der rettro am al años (sea velie) a (pp. 11.00 hs)                                                                                                    |
|                                                      | ENF FAMILIAR (NO DOCENTE)                                                       | 10050004    | 1205250     | 100               |                                                                                                    |
|                                                      | PERMISOS EXCEPCIONALES - ART 152° DEC 398.98                                    | 15/04/2024  | 10542524    | 101               | 2º retire an al allo, (se retirit a fac 11 ha)                                                                                                    |

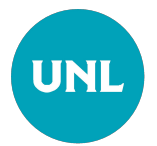

Dudas, Consulta y Reclamos

Contáctese con la Oficina de Personal de su UA o con la Dirección Gral. de Personal y Haberes

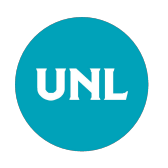